# INSTRUCTIONS ON HOW TO APPLY FOR A JOURNEYPERSON OR MASTER EXAM WITH AN EXISTING EXAM FOLDER

For assistance with creating an IDPH account or finding or resetting an IDPH username and password, you will need to call the **OICO Help Desk**: 515-281-5703 or 1-800-532-1174

For assistance with navigating the licensing portal once you have an A&A account, please contact the **AMANDA Support Team** 1-855-824-4357

For specific questions regarding the **lowa Plumbing and Mechanical Systems** program or license requirements, please visit the website <u>http://idph.iowa.gov/pmsb or call 1-866-280-1521</u>

# **BEFORE YOU BEGIN:**

THESE INSTRUCTIONS ASSUME YOU HAVE ALREADY FOLLOWED THE STEPS TO CREATE AN A&A ACCOUNT AND SET UP YOUR AMANDA PROFILE PAGE. If you have not done these steps, go back to the IDPH Regulatory Programs Page and follow the instructions to create an account.

THESE INSTRUCTIONS ASSUME THAT YOU HAVE <u>PREVIOUSLY</u> SUBMITTED AN APPLICATION FOR A PMSB LICENSE OR EXAM. If you DO NOT have an existing license or previous exam application, the steps are different. Please go back to the instruction page (on IDPH Regulatory Programs) and find the instructions for people who already hold at least one license or exam approval.

If you hold a license with the Board and do not see it listed, please **STOP** and contact the AMANDA Support Team at 1-855-824-4357.

You must be on a computer using Google Chrome or Safari when applying online.

- **Apprentices**: you will need your apprentice ID number, sponsor ID number, whether you were awarded advanced credit hours and the number of months of credit (ex: tested out of year 1 and were given 12 months' credit). Contact your apprentice sponsor or Dept. of Labor if you do not know this info.
- If Basis for Exam is 4 years of experience prior to 2010: you must have names, dates, and location
  of previous employment. You will be required to attach the notarized Affidavit of Employment or
  mail the affidavit separately. Your application will NOT be processed without this document. It
  must be notarized.
- If basis for exam is previous master license, you must be able to provide details about the license including license number, state or jurisdiction, license trade/type, and where the license can be verified (phone number or website).
- If basis for exam is Journey License with 2 years of experience, you must be able to provide details about the experience including names, dates, and location of previous employment or experience. You must also be able to provide details about the license including license number, state/jurisdiction, license trade/type, and where the license can be verified unless it is a state of lowa license.
- If basis for exam is Military the training must be PRIOR approved. Contact the board office before submitting an application.

# **STEP 1: SIGN IN WITH EXISTING ACCOUNT**

When you have created your A&A account and set up your profile, sign in to submit an application.

- Verify all information is correct.
- Make any necessary corrections.
- To add additional addresses or contact information, click on the Addresses button.
- Click **Continue** when finished.

| lome                             | Basic Profile D                           | Hotalia . |                    |              | PIN: |      |
|----------------------------------|-------------------------------------------|-----------|--------------------|--------------|------|------|
| ign Off<br>Ielp                  | Name:<br>Date of Birth:<br>Email Address* | 1         | Your Name          |              |      |      |
| egistered User's Memberships     | Physical Address                          | Details   | Physical Address • |              |      | _    |
| *                                | ATTN:                                     |           | City":             | Des Moines   | •    |      |
|                                  | Street Number**:                          | 5555      | County:            | •            |      |      |
|                                  | Street Prefix:                            | •         | State*:            | iowa 🔹       | 1    |      |
|                                  | Street Name**:                            | 55th      | Country:           | USA          |      |      |
|                                  | Street Type**:                            | Avenue *  | Zip Code":         | 55555        |      |      |
|                                  | Street Direction:                         | •         | Phone 1*:          | 555-555-5555 | Home | ٠    |
|                                  | Unit Type:                                | •         | Phone 2:           |              |      | ٠    |
|                                  | Unit Number:                              |           | Phone 3:           |              | ]    | ٠    |
| -                                |                                           |           |                    |              |      |      |
| st a Ventieship for your Actions |                                           | Conti     | Reset              |              | Add  | ress |

You will now be taken to the My Programs page.

# **STEP 2: OPEN YOUR EXISTING EXAM FOLDER**

Click on **Details** next to the Exam you would like to add to.

| Home > My P | rograms       |                                 |        |            |             |            |                |                        |       |
|-------------|---------------|---------------------------------|--------|------------|-------------|------------|----------------|------------------------|-------|
| Home        |               |                                 |        |            |             |            |                |                        |       |
| Public Sea  | rch           |                                 |        |            |             |            |                |                        |       |
| My Profile  |               |                                 |        |            |             |            |                |                        |       |
| New Comp    | any Registrat | ion                             |        |            |             |            |                |                        |       |
| Apply for a | Program       |                                 |        |            |             |            |                |                        |       |
| Sign Off    |               |                                 |        |            |             |            |                |                        |       |
| Help        |               |                                 |        |            |             |            |                |                        |       |
| Programs    |               |                                 |        |            |             |            |                |                        |       |
| License #   | Applicant     | Program                         | Status | Issue Date | Expiry Date | City       | Details        | <b>Online Services</b> | Renew |
| EXAM171033  |               | Plumbing and Mechanical Systems | Active | 05/15/2017 |             | Des Moines | <b>Details</b> | Online Services        |       |

# **STEP 3: SELECT PROGRAM**

- You will be taken to the Program Details page. Click Exam Candidate to expand.
- Click Add and fill out the available fields.
- Click **Save** when you have finished adding.

| Application Form      |                                 |                                      |                          |                       | Expand All    |
|-----------------------|---------------------------------|--------------------------------------|--------------------------|-----------------------|---------------|
| Affirmation           |                                 |                                      |                          |                       |               |
| Application Form Deta | ails                            |                                      |                          |                       | Expand All    |
| License Select        |                                 |                                      |                          |                       |               |
| Continuing Educa      | ation                           |                                      |                          |                       |               |
| - Exam Candidate      |                                 |                                      |                          |                       |               |
| Exam Candidate        | Trade/Specialty                 | Set License State                    | Status                   | Basis for Exam        |               |
| JourneyPerson 🔻       | Plumbing •                      | New Exam Candidate •                 | Approved                 | Apprenticeship        | ۲             |
| JourneyPerson •       | HVAC/R •                        | New Exam Candidate •                 | Open                     | Apprenticeship        | •             |
|                       |                                 |                                      |                          |                       |               |
| Currently there are   | only 10 rows you can add for ea | ach saving. Please save them first a | nd then you can add anot | her 10 rows and more. | ►<br>Add Save |

# TIPS FOR COMPLETING THE <u>EXAM CANDIDATE</u> SECTION.

- **MASTER** Sheet Metal is not a valid exam type. There is no master Sheet Metal exam.
- MASTER Exam candidates must choose a basis for exam of <u>Previous Master License</u> or <u>Previous</u> <u>lowa licensed Journeyperson</u>.
- **MILITARY** Select as a basis for exam ONLY if you have already been prior-approved by the board to sit for an examination under the Home Base Iowa Act.
- REINSTATEMENT Select as a basis for exam ONLY if you already have an Iowa license that has been lapsed for more than one year and you would like to test in lieu of retaking continuing education hours.

# **STEP 4 – SUPPLEMENTAL DETAILS**

Under License/Permit field, click Edit next to the License(s) you wish to add.

| License Processes                         |          |                |             | Collapse Al |
|-------------------------------------------|----------|----------------|-------------|-------------|
| Description                               | Status   | Requested Date | Expiry Date | Action      |
| Application Review                        |          |                |             |             |
| PMSB Exam Candidate<br>Application Review | Complete | 05/15/2017     | 05/15/2017  |             |
| License/Permit                            |          |                |             |             |
| Journeyperson-Exam<br>Candidate           | Approved | 05/15/2017     | 05/15/2017  |             |
| Journeyperson-Exam<br>Candidate           | Open     |                |             | Edit        |

**NOTE:** Depending on the number and type of examination you are requesting, there may be multiple screens to complete.

- Click **Expand All** to see all the fields and fill out the relevant information for your application.
- After completing all relevant fields in the Supplemental Application, click Continue.

See below for examples of the types of information required for all the different applications.

#### Journeyperson - Apprenticeship

| Process Description - Journeyperson-Exam Candidate           | Expand All |
|--------------------------------------------------------------|------------|
| Apprenticeship Details                                       |            |
| Process Free Form Description - Journeyperson-Exam Candidate | Expand All |
| Employer Details                                             |            |
| Military Service Details                                     |            |
| License Information                                          |            |

Journeyperson – 4 Years' Experience Prior to 2010 (Employer Information is Required)

| Process Description - Journeyperson-Exam Candidate           | Expand All |
|--------------------------------------------------------------|------------|
| Experience Prior to 2010                                     |            |
| Process Free Form Description - Journeyperson-Exam Candidate | Expand All |
| Employer Details                                             |            |
| Military Service Details                                     |            |
| License Information                                          |            |

- Click **Add** to enter your employer information.
- Click Save after completing all the fields
- Use the scroll bar to view more fields (See the blue arrow below.)

| • | Employer Details    |         |                                   |                                     |                                |         |           |
|---|---------------------|---------|-----------------------------------|-------------------------------------|--------------------------------|---------|-----------|
|   | Name of Employer    | ¢       | Name of supervisor 🔺              | Supervisor Telephone<br>Number •    | Supervisor Telephone<br>Number | Your Jo | b Title 🗢 |
|   |                     |         |                                   |                                     |                                |         |           |
|   |                     |         |                                   |                                     |                                |         |           |
|   |                     |         |                                   |                                     |                                |         |           |
|   |                     |         |                                   |                                     |                                |         |           |
|   |                     |         |                                   |                                     |                                |         |           |
|   |                     |         |                                   |                                     |                                |         |           |
|   |                     |         |                                   |                                     |                                |         |           |
|   |                     |         |                                   |                                     |                                |         |           |
|   |                     |         |                                   |                                     |                                |         | JL        |
|   |                     |         |                                   |                                     |                                |         | $\sim$    |
| • |                     |         |                                   |                                     |                                |         | •         |
|   | Currently there are | only 10 | rows you can add for each saving. | Please save them first and then you | can add another 10 rows and n  | nore.   | Add Save  |

#### Journeyperson – Reinstatement (License Information is required.)

| Process Description - Journeyperson-Exam Candidate           | Expand All |
|--------------------------------------------------------------|------------|
| Reinstatement                                                |            |
| Process Free Form Description - Journeyperson-Exam Candidate | Expand All |
| Employer Details                                             |            |
| Military Service Details                                     |            |
| License Information                                          |            |

#### Journeyperson - Military Experience (Military Details sections are required.)

| Process Description - Journeyperson-Exam Candidate           | Expand All |
|--------------------------------------------------------------|------------|
| > Military Service Details                                   |            |
| Process Free Form Description - Journeyperson-Exam Candidate | Expand All |
| Employer Details                                             |            |
| Military Service Details                                     |            |
| License Information                                          |            |

#### **Master** – Previous Iowa Licensed Journeyperson (<u>License Information is required</u>.)

| Process Description - Master-Exam Candidate           | Expand All |
|-------------------------------------------------------|------------|
| Previous Journey License                              |            |
| Process Free Form Description - Master-Exam Candidate | Expand All |
| License Information                                   |            |
| Employer Details                                      |            |
| Military Service Details                              |            |

#### Master - Previous Master License (License Information is required.)

| Process Description - Master-Exam Candidate           | Expand All |
|-------------------------------------------------------|------------|
| Previous Master License                               |            |
| Process Free Form Description - Master-Exam Candidate | Expand All |
| License Information                                   |            |
| Employer Details                                      |            |
| Military Service Details                              |            |

# **STEP 5 – ADD ATTACHMENTS**

To add any required documentation, you will need to click the **Add New Attachment** button at the very end of the application form. Skip if you have no attachments to add.

| Attachment<br>Attachment Description                                                                                                    |                                                                                                    |
|----------------------------------------------------------------------------------------------------|----------------------------------------------------------------------------------------------------|
|                                                                                                    | Add New Attachment                                                                                                    |
| Attachment         Attachment Description:         Type:       • Description:         • Click to select the <b>Type</b> of attachment and Select one of the following from the list:         • Enter a description of the file, and then Click         Choose File         • This will open your file explorer. Navigate to where the document you want to attach is located on your computer.         • Double click the document to attach it. | File       No file chosen         Type: <ul> <li>Description:</li> <li>Accred/Auth.Certificate</li> <li>Court Documents</li> <li>Crystal Report</li> <li>Industrial Radiography Card</li> <li>License</li> <li>MQSA Certificate</li> <li>Non-lowa Permit/Certification/Registration</li> <li>Physician Records</li> <li>Proof of Certification</li> <li>RADI Id Wallet Card</li> <li>RAMP License</li> <li>Signature</li> <li>Signature</li> <li>Signature</li> <li>Description:</li> <li>Court Documents</li> <li>Crystal Report</li> <li>MOSA Certification</li> <li>RADI Id Wallet Card</li> <li>RAMP License</li> <li>Signature</li> <li>Signature</li> <li>Station Shielding Plan</li> <li>RAMP License</li> <li>Signature</li> <li>Station Shielding Plan</li> <li>RAMP License</li> <li>Signature</li> <li>Station Shielding Plan</li> <li>Radiation Shielding Plan</li> <li>Radiation Shielding Plan</li> <li>Radiation Shielding Plan</li> <li>Radiation Shielding Plan</li> <li>Radiation Shielding Plan</li> <li>Radiation Shielding Plan</li> <li>Signature</li> <li>Signature</li></ul> |
| The name of the document should appear next to the                                                                                                    | 🖆 Dutton.                                                                                                    |

| Attachment                                               |             |              |
|----------------------------------------------------------|-------------|--------------|
| Attachment Description                                   |             |              |
| Type: Court Docun   Description: Release from Pprobation | Choose File | summary.docx |

• Continue the process above for each document needing to be attached.

**NOTE:** If you attach a document in error, <u>it cannot be removed by you</u>. You will need to contact the IDPH Program staff to have it removed.

### WHEN ALL SECTIONS OF THE FORM ARE COMPLETE, CLICK CONTINUE.

• If you need to gather information, or add additional documentation, you can leave the application webpage and return later to complete or continue.

#### DO NOT CLICK CANCEL – this will void your entire application.

**NOTE**: You must attach all supporting information before paying the registration fee or your application could be delayed or denied.

- After clicking **Continue** a pop-up message will appear.
- Click **OK** to proceed to the next page.

| elpdphtest.iowa.gov says:                      |                | ×      |
|------------------------------------------------|----------------|--------|
| Are you sure you really want to submit all app | lication form? |        |
|                                                | ОК             | Cancel |
|                                                |                |        |

# **STEP 6 – MAKE A PAYMENT**

Next you will be taken to the Make Payment page.

#### PLEASE READ THE FOLLOWING DIRECTIONS BEFORE PROCEEDING.

If you need to attach additional documentation click the <u>Pay Later</u> button. Otherwise, skip to the <u>Pay</u> **Now** instructions on page 10.

| Fee Details             |                                 |                          |        |                      |            |              |  |
|-------------------------|---------------------------------|--------------------------|--------|----------------------|------------|--------------|--|
| Reference<br>(Row ID) # | Program                         | Program Detail           | Status | Fee Description      | Fee Amount | Paid in Full |  |
| 539622                  | Plumbing and Mechanical Systems | Exam Candidate           | Active | PLMB Examination Fee | \$35.00    | Yes          |  |
| 539622                  | Plumbing and Mechanical Systems | Exam Candidate           | Active | PLMB Examination Fee | \$35.00    | No           |  |
| Total                   |                                 |                          |        |                      |            |              |  |
|                         |                                 |                          |        | Fee Amount:          | \$70.00    |              |  |
|                         |                                 | Paid Amount: \$35.00     |        |                      |            |              |  |
|                         |                                 | Cancelled Amount: \$0.00 |        |                      |            |              |  |
|                         |                                 |                          |        | Fee Due:             | \$35.00    |              |  |
|                         |                                 |                          |        |                      | Pay Later  | Pay Now      |  |
|                         |                                 |                          |        |                      | Payment L  | ater Options |  |

#### TO PAY LATER:

- If you click the **Pay Later** button, you will get a reminder pop-up that your application is not considered submitted until payment is made.
- You will be returned to your **My Programs** page where you will see your registration listed and its status.
- When you are ready to complete the application process, go to the appropriate section and double click on the **Details** link.

| Home > My Programs |              |                                 |        |            |             |            |                |                        |       |
|--------------------|--------------|---------------------------------|--------|------------|-------------|------------|----------------|------------------------|-------|
| Home               |              |                                 |        |            |             |            |                |                        |       |
| Public Sea         | rch          |                                 |        |            |             |            |                |                        |       |
| My Profile         |              |                                 |        |            |             |            |                |                        |       |
| New Comp           | any Registra | tion                            |        |            |             |            |                |                        |       |
| Apply for a        | Program      |                                 |        |            |             |            |                |                        |       |
| Sign Off           |              |                                 |        |            |             |            |                |                        |       |
| Help               |              |                                 |        |            |             |            |                |                        |       |
| Programs           |              |                                 |        |            |             |            |                |                        |       |
| License #          | Applicant    | Program                         | Status | Issue Date | Expiry Date | City       | Details        | <b>Online Services</b> | Renew |
|                    |              | Tattoo Artist                   | New    |            |             | Des Moines | <b>Details</b> | Online Services        |       |
|                    |              | Medical Physicist               | New    |            |             | Des Moines | <b>Details</b> | Online Services        |       |
|                    |              | Medical Physicist               | New    |            |             | Des Moines | Edit           | Online Services        |       |
|                    |              | Medical Physicist               | New    |            |             | Des Moines | Edit           | Online Services        |       |
| 30064              |              | Plumbing and Mechanical Systems | Active | 05/15/2017 | 06/30/2020  | Des Moines | Details        | Online Services        |       |
| EXAM171033         |              | Plumbing and Mechanical Systems | Active | 05/15/2017 |             | Des Moines | <u>Details</u> | Online Services        |       |

**NOTE**: If under the **Details** column it shows a link for <u>Edit</u> instead of **Details**, this means there is missing information within the application. Click the **Edit** link to review all sections of the form and complete any missing information before attempting to pay.

From here you can view the Details of your application, Add New Attachment, or Upload Attachments.

When you are ready, click Make a Payment.

| Home > My Progra                | ms > Program Detai                              | s              |                   |                       |                       |            |          |              |              |         |
|---------------------------------|-------------------------------------------------|----------------|-------------------|-----------------------|-----------------------|------------|----------|--------------|--------------|---------|
| Home                            | Plumbin                                         | ng and Mechani | cal Systems - Exa | m Candi               | date                  |            |          |              |              |         |
| 0                               | Lic                                             | ense #         | Application Date  | e                     | Issue Date            | Expir      | y Date   | Status       | Descrip      | tion    |
| sign Off                        | EXAN                                            | /171033        | 05/15/2017        |                       | 05/15/2017            |            |          | Active       | Initial Fo   | lder    |
| Help                            |                                                 |                |                   |                       |                       |            |          |              |              |         |
| People Details                  |                                                 |                |                   |                       |                       |            |          |              |              |         |
|                                 | Role                                            |                |                   |                       |                       | Name       |          |              |              |         |
|                                 | Applicant                                       |                |                   |                       |                       | Dorothy Kn | ight     |              |              |         |
| Application Form                |                                                 |                |                   |                       |                       |            |          |              | Expa         | and All |
| <ul> <li>Affirmation</li> </ul> |                                                 |                |                   |                       |                       |            |          |              |              |         |
| Application Form                | Details                                         |                |                   |                       |                       |            |          |              | Expa         | and All |
| License Select                  | t                                               |                |                   |                       |                       |            |          |              |              |         |
| Continuing Ed                   | ducation                                        |                |                   |                       |                       |            |          |              |              |         |
| Exam Candida                    | ate                                             |                |                   |                       |                       |            |          |              |              |         |
| License Processe                | s                                               |                |                   |                       |                       |            |          |              | Colla        | pse All |
| De                              | scription                                       | St             | atus              | Rec                   | quested Date          | •          | Expiry   | Date         | Action       |         |
| Application R                   | eview                                           |                |                   |                       |                       |            |          |              |              |         |
| PMSB Exa<br>Applica             | PMSB Exam Candidate Compl<br>Application Review |                | nplete            | 05/15/2017 05/15/2017 |                       |            | /2017    |              |              |         |
| License/Perm                    | nit                                             |                |                   |                       |                       |            |          |              |              |         |
| lourneyperso                    | n-Exam Candidate                                | App            | roved             | 0                     | 05/15/2017 05/15/2017 |            |          |              |              | 1       |
| Journeyperso                    | n-Exam Candidate                                | 0              | pen               | 0                     | 5/15/2017             | 05/15/2017 |          |              |              |         |
| Fooe                            |                                                 |                |                   |                       |                       |            |          |              |              |         |
| Fee List                        |                                                 |                |                   | Payme                 | ent                   |            |          |              |              |         |
| Bill Number                     | Descriptio                                      | on             | Fee Amount        | Payme                 | nt Number             | Payment Ty | ype Pay  | ment Date    | Payment A    | mount   |
| 6746                            | PLMB Examinat                                   | ion Fee        | \$35.00           | 2                     | 2586                  | Check      | 05       | 5/15/2017    | 9            | 35.00   |
| 6748                            | PLMB Examinat                                   | ion Fee        | \$35.00           |                       |                       |            |          | Total        | 9            | 35.00   |
|                                 |                                                 | Total          | \$70.00           |                       |                       |            | Total    | Due: \$35.00 | Make Pay     | ment    |
| Attachments                     |                                                 |                |                   |                       |                       |            |          |              |              |         |
| Attachment Descri               | ption                                           |                |                   |                       |                       |            |          |              |              |         |
|                                 |                                                 |                |                   |                       |                       | Add Ne     | w Attach | nment U      | oload Attach | ments   |
| Online Services                 |                                                 |                |                   |                       |                       |            |          |              | [            | Back    |

#### TO PAY NOW:

If you select **Pay Now** you will be directed to the online payment system. Select **Pay Now** when asked, and complete your online payment information.

| Fee Details             |                                 |                |        |                      |                        |                         |
|-------------------------|---------------------------------|----------------|--------|----------------------|------------------------|-------------------------|
| Reference<br>(Row ID) # | Program                         | Program Detail | Status | Fee Description      | Fee Amount             | Paid in Full            |
| 539622                  | Plumbing and Mechanical Systems | Exam Candidate | Active | PLMB Examination Fee | \$35.00                | Yes                     |
| 539622                  | Plumbing and Mechanical Systems | Exam Candidate | Active | PLMB Examination Fee | \$35.00                | No                      |
| Total                   |                                 |                |        |                      |                        |                         |
|                         |                                 |                |        | Fee Amount:          | \$70.00                |                         |
|                         |                                 |                |        | Paid Amount:         | \$35.00                |                         |
|                         |                                 |                |        | Cancelled Amount:    | \$0.00                 |                         |
|                         |                                 |                |        | Fee Due:             | \$35.00                |                         |
|                         |                                 |                |        |                      | Pay Later<br>Payment L | Pay Now<br>ater Options |

Select Payment Method, and fill in your payment details. Click Continue.

| DPH Licensing and Regulatory Programs<br>Amount Due 50.00 Payment Information Frequency One Time Payment Amount 550.00 Payment Date Pay now Contact Information First Name Adger Last Name Adger Last Name Adger Last Name Adger Last Name Adger Last Name Adger Company (Optional) Address 1 0P N Oliver Drive Address 2 (Optione) City/Town Des Maines State/Provines/Region 1A Zip/Postal Code 56759 Country Uts Confirmation Email Address adgeramandaone@gmail.com Payment Method Payment Method Setet Payment Method Setet Payment Method Setet                                                                                                    |                          |                                                                                                    |
|----------------------------------------------------------------------------------------------------|--------------------------|----------------------------------------------------------------------------------------------------|
| Payment Information         Payment Information         Payment Amount 250.00         Payment Date Payment Date Payment Date Payment Date Payment Date Payment Mounder, or and Disagner Prover records.         Contact Information         Prist Name         Address 1 08 N Oliver Drive         Address 2 (Optional)         Chart Province/Region (Address 2 (Optional))         Chart Mumber         State/Province/Region (Address 2 (Optional))         Phone Number         Big0000000         Email Address 2 (Optional)         Confirmation         Payment Method         Payment Method         Payment Method         Payment Method                                                                                                    | \$50.00                  |                                                                                                    |
| Payment Information         Friguency One Time<br>Payment Amount 250.00<br>Payment Date Pay now         Contact Information         Contact Information         First Name Adger         Last Name Adger         Last Name Adger         Last Name Adger         Last Name Adger         Last Name Adger         Company (Optional)         Address 1 09 N Oliver Drive         Address 2 Optional)         City/Town Des Moines         State/Province/Region IA         Zip/Poatal Code 5739         Contry US         Payment Method         Payment Method         Payment Method         Payment Method         Payment Method         Payment Method                                                                                                    |                          | The following page is your confirmation page.                                                                                                    |
| Friquency One Time         Payment Amount 250.00         Payment Date Pay now         Contact Information         First Name       Adger         Last Name       Andger         Company       Optional)         Address 1       95 N Oliver Drive         Address 2       Optional)         City/Town       Exa Maines         Country US       Payment Method         Phone Number       9999900900         Email Address       adgress         State/Province/Region       IA         Zip/Postal Code       95789         Country US       Confirmation Email         Phone Number       99999000900         Email Address       adgress         Payment Method       State/Province/Region IA         Contry US       Confirmation Email adgresmandsone@gmail.com                                                                                                    |                          |                                                                                                    |
| Payment Amount 250.00         Payment Date Pay new         Contact Information         First Name Adger         Last Name Adger         Company (Optional)         Address 1 0P N Oliver Drive         Address 2 (Optional)         City/Town Das Moines         Status/Province/Region IA         Zip/Postal Code 56789         Confirmation Email Address adgeramandaone@gmail.com         Payment Method         Status/Province/Region IA         Zip/Postal Code 56789         Confirmation Email Address adgeramandaone@gmail.com         Billing Address 1 09 N Oliver Drive         Confirmation Rumber 699090000         Email Address adgeramandaone@gmail.com                                                                                                    | One Time                 |                                                                                                    |
| Payment Date Pay now       Please keep a record of your Confirmation Number, of end. Disease for your records.         Contact Information       First Name Adger         Last Name Adger       Description Department of Public Health<br>IDPH Leasing and Regulatory Program<br>IDPH Leasing and Regulatory Program<br>IDPH Leasing | \$50.00                  | Confirmation                                                                                                    |
| Contact Information  First Name Adger Last Name Amandsone Company (Optional) Address 1 09 N Oliver Drive Address 2 (Optional) City/Town Des Moines State/Province/Region 1A Zip/Postal Code 56789 Country US Phone Number 899000900 Email Address adgeramandsone@gmail.com  Payment Method  Payment Method  Payment Method  Confirmation Number IOWDPH004000710  Payment Details  Description Department of Public Health DPH Usensing and Regulatory Program INTERS//IOPH.Dow.agov/ Payment Details  Payment Details  Payment Details  Payment Details  Payment Details  Payment Details  Payment Method  Payment Method  Payment Method  Company (Optional) Billing Address  Address 1 09 N Oliver Drive City/Town Des Moines  State/Province/Region 1A Zip/Postal Code Sora9 Country US Confirmation Email adgereamadsone@gmail.com  Address 1 09 N Oliver Drive City/Town Des Moines  State/Province/Region 1A Zip/Postal Code Sora9 Country United States                                                                                                    | Pay now                  | Please keep a record of your Confirmation Number, o <mark>r print this page fo</mark> r your records.                                                      |
| First Name       Adger         Last Name       Amandaone         Company       Optional)         Address 1       09 N Oliver Drive         Address 2       Optional)         City/Town       Dea         Moines       Contry         Country       US         Country       US         Country       US         Country       Country         Email Address       operandaone@gmail.com                                                                                                    |                          | Confirmation Number IOWDPH004000710                                                                                                    |
| First Name       Adger         Last Name       Amandsone         Company       (Optional)         Address 1       09 N Oliver Drive         Address 2       (Optional)         Address 2       (Optional)         City/Town       Description         Description       Description         Description       Description         Description       Description         Description       Description         Description       Description         Description       Description         Description       Description         Description       Description         Description       Description         Description       Description         Address 1       OP N Oliver Drive         Address 2       Optional)         City/Town       Des Moines         State/Province/Region       Description         Country       US         Country       Description         Description       Description         Description       Description         Description       Description         Description       Description         Description       Description         D                                                                                                    |                          | Payment Details                                                                                                    |
| Last Name Anandaone   Company (Optional)   Address 1 09 N Oliver Drive   Address 2 (Optional)   Address 2 (Optional)   Address 2 (Optional)   City/Town Des Moines   State/Province/Region IA   Zip/Postal Code 5789   Country US   Country US   Country US   Phone Number 89090000   Email Address edperamandaone@gmail.com   Billing Address 1 09 N Oliver Drive City/Town Des Moines State/Province/Region IA State/Province/Region IA State/Province/Region IA State/Province/Region IA                                                                                                    | Adper                    | Description Department of Public Health<br>IDPH Licensing and Regulatory Programs                                                                          |
| Company (Optional)   Address 1 09 N Oliver Drive   Address 2 (Optional)   City/Town Des Moines   Stats/Province/Region IA   Zip/Postal Code 56789   Country US   Phone Number 890900000   Email Address adperamendaone@gmail.com   Billing Address I 09 N Oliver Drive City/Town Des Moines  Address 1 09 N Oliver Drive City/Town Des Moines  Address 1 09 N Oliver Drive City/Town Des Moines  Address 1 09 N Oliver Drive City/Town Des Moines  State/Province/Region IA Zip/Postal Code                                                                                                    | Amandaone                | https://idph.iowa.gov/                                                                                                    |
| Address 1 09 N Oliver Drive   Address 2 (Optional)   City/Town Des Moines   State/Province/Region IA   Zip/Postal Code 55789   Country US   Phone Number 899090900   Email Address adperamandaone @gmail.com   Playment Method   Payment Method State/Province/Region IA   Country US   Country US   Country US   Country Confirmation Email adperamandaone@gmail.com   Billing Address 1   OP Novince/Region IA   State/Province/Region IA   Zip/Postal Code 56789   Country US                                                                                                    | (Optional)               | Payment Date 11/22/2016                                                                                                    |
| Address 2 (Optional)   City/Town Des Moines   State/Province/Region IA   Zip/Postal Code 56789   Country US   Phone Number 899090900   Email Address adperamendaone@gmail.com   Billing Address 1 09 N Oliver Drive City/Town Des Moines State/Province/Region IA Zip/Postal Code 56789 Country United States                                                                                                    | 09 N Oliver Drive        | Status PROCESSED                                                                                                    |
| City/Town       Des Moines         State/Province/Region       LA         Zip/Postal Code       56739         Country       US         Country       US         Phone Number       899090900         Email Address       adperamendsone@gmail.com         Payment Method       State/Province/Region         Payment Method       State/Province/Region         State/Province/Region       LA         State/Province/Region       LA         State/Province/R                                                                                                    | (Optional)               |                                                                                                    |
| State/Province/Region       IA         Zip/Postal Code       56739         Country       US         Country       US         Phone Number       899909000         Email Address       adperamandaone@gmail.com         Payment Method       State/Province/Region         Payment Method       State/Province/Region         State/Province/Region       IA         Zip/Postal Code       56739         Country       United States                                                                                                    | Des Moines               | Payment Method                                                                                                    |
| Zip/Postal Code       56759         Country       US         Phone Number       8990900900         Email Address       adperamandaone@gmail.com         Payment Method       State/Province/Region IA         City/Town       Das Moines         State/Province/Region IA       Zip/Postal Code         City/Town       Das Moines         Country       United States                                                                                                    | IA                       | Payer Name Adper Amandaone                                                                                                    |
| Country US Country US Phone Number 8990900900 Email Address adperamandisone@gmail.com Payment Method Select  Payment Method Select  City/Town Das Moines State/Province/Region IA Zip/Postal Code 56789 Country United States                                                                                                    | 56789                    | Card Number *1111                                                                                                    |
| Phone Number       B990900900         Email Address       adperamandaone@gmail.com         Payment Method       State/Province/Region IA         Payment Method       State/Province/Region IA         Zip/Postal Code 56789       Country United States                                                                                                    | us                       | Card Type Visa                                                                                                    |
| Email Address     adperamendaone@gmail.com       Payment Method     State/Province/Region IA       Payment Method Select     State/Province/Region IA       Zip/Postal Code 56759     Country United States                                                                                                    | 8990900900               | Confirmation Email adperamandsone@gmail.com                                                                                                    |
| Payment Method     State/Province/Region IA       Payment Method Select     State/Province/Region IA       Zip/Postal Code 56789     Country United States                                                                                                    |                          | Billion Address                                                                                                    |
| Payment Method Select State/Province/Region 14<br>City/Town Des Moines<br>State/Province/Region 14<br>Zip/Postal Code 56789<br>Country United States                                                                                                    | apperamandaone@gmail.com |                                                                                                    |
| Payment Method  Payment Method  Payment Method  State/Province/Region IA  Zip/Postal Code 56789  Country United States                                                                                                    |                          | City/Town Das Moines                                                                                                    |
| Payment Method Select Zip/Postal Code 56789<br>Country United States                                                                                                    |                          | State/Province/Region I4                                                                                                    |
| Country United States                                                                                                    | Select M                 | Zip/Postal Code 56789                                                                                                    |
|                                                                                                    |                          | Country United States                                                                                                    |
|                                                                                                    |                          |                                                                                                    |
| Continue                                                                                                    |                          | s50.00 One Time s50.00 Pay now Adper Amandaone (Optional) Os N Oliver Drive (Optional) Des Moines IA S6789 US 8990900900 adperamandaone@pmail.com Select V |

Please keep a record of your **Confirmation Number** or **print this page** for your records. Click **Continue** to return to your A&A profile.

# **STEP 7 – CHECK STATUS**

- ✓ Once you have submitted your application (including required payment), allow up to 4 weeks for initial review and processing.
- ✓ If your application requires additional screening or is incomplete, additional time will be required.
   All applications are processed in the order received.
- ✓ If you have provided a valid email address, your <u>Exam Candidate approval letter will be emailed</u> directly to you with your candidate ID number and information on scheduling the exam.
- ✓ If you have not provided a valid email address, the letter will be mailed to your primary contact address.
- ✓ If your application has not been processed within 2 weeks, please verify that you have submitted payment and all required documentation.
- ✓ If you were applying on the basis of experience prior to 2010, your application will NOT be processed until you have submitted the Notarized Affidavit of Employment. You may attach documentation to your online application or mail it separately to the board office.
- Contact the PMSB office <u>only</u> if you have verified that you have submitted payment and all required documentation, and it has been more than 2 weeks since your application was submitted.